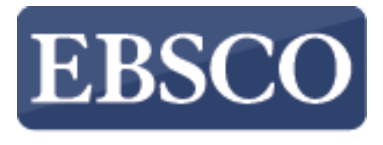

INFORMATION SERVICES

### チュートリアル

## **EBSCO** eBooks

### EBSCO eBooks のページ/チャプターを Google Driveヘエクスポートする方法

support.ebsco.com

| 新規検索 辞書 電子                                                                   | 2書籍                                                                 |                                                                                                    |                                                                           |                                                                                                    |                                                                                                    | サイン イン 🛛 🛁 フォル                                                 | ダーユーザー設定                                                    | 言語・ ヘル   | I #           |
|------------------------------------------------------------------------------|---------------------------------------------------------------------|----------------------------------------------------------------------------------------------------|---------------------------------------------------------------------------|----------------------------------------------------------------------------------------------------|----------------------------------------------------------------------------------------------------|----------------------------------------------------------------|-------------------------------------------------------------|----------|---------------|
| EBSCOhost                                                                    | 検索中: eBook Collection (EBSC<br>キーワードを入力<br>基本検索 詳細検索 検索履歴<br>コレクション | COhost) データベース選択                                                                                                    | 🗙 使索 🤊                                                                    |                                                                                                    |                                                                                                    |                                                                |                                                             | E        | P SALE        |
| カテゴリ別検索<br>児童および春少年フ<br>児童および春少年ノ<br>芸術と建築<br>伝記および回想録<br>体、心、魂<br>ビジネスおよび経済 | マン<br>マクション<br>ンフィグション                                              | ハイ ライト                                                                                                    | Nurse<br>Educator                                                         | In the second second se | PREPARE BASE<br>PRACTICE<br>PRACTICE | MEDICAL<br>NUTRITION<br>THERAPY<br>SIMULATIONS                 | The Discourse of American Proceeding                        | すべて表     | 示<br><b>〉</b> |
| コンピュータサイエン<br>調理<br>工芸と収集品<br>教育<br>工学および技術<br>フィクション<br>健康および医学<br>歴史       | (2) 【 1 1 1 1 1 1 1 1 1 1 1 1 1 1 1 1 1 1                           | Web Programming with<br>HTML<br>by Dean. John                                                                                                    | Nurse As Educator:<br>Princi<br>by <u>Bastable, Susan</u><br><u>Bacom</u> | The Doctor of Nursing<br>Pra<br>by <u>Chism, Lisa Astalos</u>                                                                                                    | Evidence-Based<br>Practice f<br>by <u>Schmidt, Nola A</u>                                                                                                    | Medical Nutrition<br>Therapy<br>by <u>Safaii-Waite, SeAnne</u> | The Dilemma of<br>Western Ph<br>by <u>Peters, Michael A</u> | <br>すべて表 |               |
| 家と庭<br>ユーモア<br>法律<br>文学および批評<br>数学                                           | <                                                                   | COAL<br>WRITING<br>Hereitanse<br>Hereitanse<br>Hereitans | Pregnancy                                                                 | Accounting<br>Fundamentals<br>for Health Care<br>Management                                                                                                    | LINEAR                                                                                                    | Shoulder<br>Arthroscopy                                        | Shoulder<br>Arthroplasty                                    |          | >             |

このチュートリアルでは、GoogleドライブにEBSCO eBooksの特定のページ/チャプターをPDFデータとして 保存できるエクスポート機能の活用法についてご紹介いたします。

GoogleドライブはGoogleのアカウントにログインすると利用可能です。

| Google                                        |           |      |  |
|-----------------------------------------------|-----------|------|--|
| <b>ログイン</b><br>お客様の Google アカウント <sup>2</sup> | を使用       |      |  |
| メールアドレスまたは電話番号                                |           |      |  |
| メールアドレスを忘れた場合                                 |           |      |  |
| その他の設定                                        | 次へ        |      |  |
|                                               |           |      |  |
|                                               |           |      |  |
| 日本語 🔻                                         | ヘルプ プライバシ | - 規約 |  |
|                                               |           |      |  |

はじめに、ウェブブラウザ上にてGoogleのホームページにアクセスし、Googleアカウントにログインしてください。

| 100 | <b>所規検索</b>                                         | 辞書                                      | 電子                                   | 書籍                        |                                             |                                                                                                    |                                                                                                    |                                                                                                    |                                                                                                    | サクイン                                                                                                    | 🧀 フォルダ                                                                                                    | ユーザー設定                                                                                                    | =語 ▼                                                                                                    | ヘルプ                                                                                  | 終了    |
|-----|-----------------------------------------------------|-----------------------------------------|--------------------------------------|---------------------------|---------------------------------------------|----------------------------------------------------------------------------------------------------|----------------------------------------------------------------------------------------------------|----------------------------------------------------------------------------------------------------|----------------------------------------------------------------------------------------------------|----------------------------------------------------------------------------------------------------|----------------------------------------------------------------------------------------------------|----------------------------------------------------------------------------------------------------|----------------------------------------------------------------------------------------------------|--------------------------------------------------------------------------------------|-------|
|     | EBSCO                                               | host                                    | 検索中: (<br>climat<br>基本検索             | eBook C<br>e chang<br>計細相 | ollection (EBSC<br>e<br><sub>検</sub> 索 検索履歴 | :Ohost)   <del>]</del>                                                                                                    | データベース選択                                                                                                    | ★検索                                                                                                    | •                                                                                                    |                                                                                                    |                                                                                                    |                                                                                                    |                                                                                                    | EP \$                                                                                | SALES |
| ~~  | 検索系<br>現在の<br>入力し<br>climate<br>日全文<br>日 全文<br>1962 | 検索<br>た語順<br>change<br>キ<br>ンロードで<br>出版 | <b>校り込み</b><br>どおりに<br><sup>す能</sup> | ÷<br>€索:<br>2018<br>●     | 検索<br>1. Inr<br>Rese<br>電子<br>2. Co         | 結果: 6<br>novative<br>earch al<br>earch al<br>earch al<br>f<br>f<br>f<br>f<br>f<br>f<br>f<br>f<br>f<br>f<br>f<br>f<br>f<br>f<br>f<br>f<br>f<br>f<br>f | ,809 のうち 1<br>Strategies a<br>nd Opportunit<br>By: Flor, Alexander (<br>Pennsylvania, 17033<br>indertaking has bee<br>thanges and shift th<br>Research and Oppor<br>is well as the ways i<br>サブジェクト: SCIENC<br>Science; Climate ch<br>Philippines; Climate<br>D PDF 全文<br>回 目次 回 この電<br>Sy: Williams, Marc; 1 | ~10<br>nd Framewrites<br>3.; Flor, Benjamin<br>9, USA] : Enginee<br>n at the forefront<br>eir behavior acco<br>tunities is a critic:<br>n which humans<br>CE / Global Warm<br>ange mitigation<br>change mitigation<br>日子書箱からの最も | orks in Clim<br>ha Gonzalez; IGI O<br>tring Science Refe<br>of scientific disco<br>ordingly. Innovativ<br>al scholarly resou<br>react to these shi<br>hing & Climate Cl<br>ResearchPhilipy<br>on-Research<br>副連度の高いペー<br>e Pacific : T<br>an. Series: Palgra | Slobal. Hershey, Pe<br>erence. 2018. eBook<br>urse in recent years<br>the Strategies and Fra<br>irce that examines the<br>fts. Featuring covera<br>nange; SCIENCE / Fe<br>pines; Climatic charn<br>(105-10)<br>-57<br>The Role of Re<br>ave Pivot. Charn, Sv | 関速度 -<br>Adaptation<br>nnsylvania (701 I<br>c. Description: Th<br>Humans as a s<br>ameworks in Clirr<br>he relationship be<br>age on a wide<br>Earth Sciences /<br>ogesResearch; | ページオプショ<br>: Emerging<br>E. Chocolate Aver<br>the changes the ea<br>becies have need<br>nate Change Ada<br>etween humans a<br>(AN 1625441)<br>General; SCIENC<br>Climatic changes<br>anizations<br>ave Macmillan. 20 | nue, Hershe<br>arth is curre<br>ed to react t<br>aptation: Em<br>nd the chan<br>E / Environn<br>⊶Research | ◆ 共有 ▼<br>ey,<br>ntly<br>to these<br>to these<br>terging<br>ging earth<br>mental<br> |       |
|     | <ul> <li>✓ すべ</li> <li>□ 電子</li> </ul>              | ての結果<br>書籍 (6,:                         | ยู<br>809)                           |                           |                                             |                                                                                                    | Description: This boo<br>PICTs) have long be<br>povernance. The reg<br>and in turn shapes),<br>his (AN 1658704)                                                                                                    | ok analyses the re<br>een cast as the fr<br>ion provides com<br>regional and glol                                                                                                    | egional complexe:<br>ontline of climate<br>pelling new insigl<br>bal climate politic                                                                                                    | s of climate security<br>change and placed<br>hts into the ways cli<br>s. By focusing on cl                                                                                                    | v in the Pacific. P<br>d within the grand<br>mate change is<br>limate security a                                                                                                 | acific Island State<br>I architecture of g<br>constructed, gove<br>s it is constructed                                                                                                    | s and Territ<br>lobal <b>climat</b><br>rned, and s<br>in the Pacif                                        | tories<br>te<br>haped by<br>fic and how                                              |       |

ご所属の機関のEBSCO eBook Collectionにアクセスし、検索機能などを用いて閲覧したい電子書籍を見つけたら、フルテキストリンクをクリックすることでViewer機能を使用し電子書籍を閲覧することができます。

~

🛃 ダウンロード

🖿 フォルダに追加 🛛 ページの保存 🖂 ページを電子メールで送信 🖓 ページを印刷 💷 引用 📲 辞書 🗉

#### 内容 検索対象 マイノート

Climate Change Impacts and Adaptation Strategies for Coastal Communities

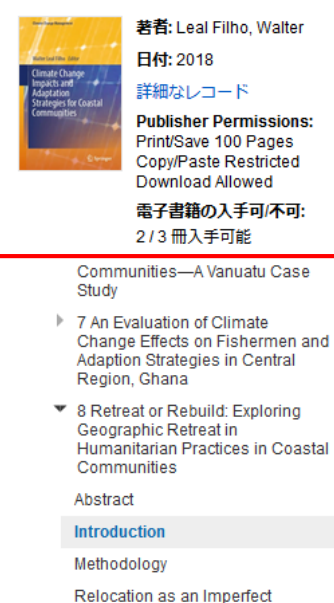

Substitution

Institutions

 $\square$ 

\$\$ ₽

Superimposing Humanitarian

拡大縮小 😱

±

±

÷

#### Retreat or Rebuild: Exploring Geographic Retreat in Humanitarian Practices in Coastal Communities

Rosetta S. Elkin and Jesse M. Keenan

Abstract This chapter identifies an emerging discourse among humanitarian actors with regard to the planning and design of post-disaster geographic retreat of coastal communities. This chapter attempts to synthesize transdisciplinary knowledge in geography, landscape ecology and climate adaptation in order to offer insight into the unrecognized factors shaping the planning and design of the environments and landscapes of coastal retreat. This chapter evaluates the proposition that managing the cultural, environmental and economic byproducts of the former inhabited coastal geography are central to transformative adaptation. Particularly in light of sea level rise, autonomous landscape processes are central to these transformations. Beyond mere relocation, this chapter seeks to expand the definition of coastal retreat by examining the consequences and implications of existing frames defined by disaster resilience and housing, land and property issues. This chapter highlights two external case studies from Japan and the Philippines that provide qualitative evidence in an affirmation of the underlying theoretical proposition

þÿ149

Introduction

左側の目次表示を使用することで、関心のあるチャプター/セクションを見つけたり選択することができます。

こ フォルダに追加 日 ページの保存 ○ ページを電子メールで送信 ● ページを印刷 □ 引用 □ 辞書

こ エクスポート Ø パーマリンク ○ 共有 ▲ Google Drive

#### 🛃 ダウンロード

内容 検索対象 マイノート

#### Climate Change Impacts and Adaptation Strategies for Coastal Communities

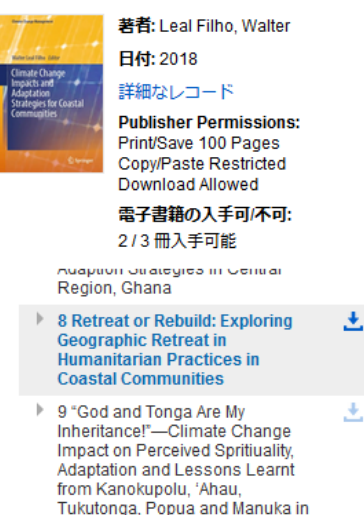

10 Ecosystem-Based Adaptation (EbA) for Coastal Resilience Against Water Related Disasters in Bangladesh

Case Studies on Climate Change Adaptation in Coastal Areas

Tongatapu, Tonga

#### Retreat or Rebuild: Exploring Geographic Retreat in Humanitarian Practices in Coastal Communities

Rosetta S. Elkin and Jesse M. Keenan

**Abstract** This chapter identifies an emerging discourse among humanitarian actors with regard to the planning and design of post-disaster geographic retreat of coastal communities. This chapter attempts to synthesize transdisciplinary knowledge in geography, landscape ecology and climate adaptation in order to offer insight into the unrecognized factors shaping the planning and design of the environments and landscapes of coastal retreat. This chapter evaluates the proposition that managing the cultural, environmental and economic byproducts of the former inhabited coastal geography are central to transformative adaptation. Particularly in light of sea level rise, autonomous landscape processes are central to these transformations. Beyond mere relocation, this chapter seeks to expand the definition of coastal retreat by examining the consequences and implications of existing frames defined by disaster resilience and housing, land and property issues. This chapter highlights two external case studies from Japan and the Philippines that provide qualitative evidence in an affirmation of the underlying theoretical proposition

エクスポートをしたい箇所を選択し、[ツール]メニューの[Google Drive ]をクリックします。アイコンが見つからない 場合は省略記号[...]をクリックすると、メニューに[Google Drive ]ボタンが表示されることがあります。

| « 結果リスト 新規検索                                                                                                    |           |                                          |                                                                                                    |                                                                                    |                                         |                                                                     | サインイン                                 | 🧀 フォルダ | Help Ex |
|----------------------------------------------------------------------------------------------------|-----------|------------------------------------------|----------------------------------------------------------------------------------------------------|------------------------------------------------------------------------------------|-----------------------------------------|---------------------------------------------------------------------|---------------------------------------|--------|---------|
|                                                                                                    | 🖬 フォルダに追加 | 🔒 ページの保存                                 | 🖂 ページを電子メールで送信                                                                                                    | 뤔 ページを印刷                                                                           | 孠 引用                                    | ● 辞書 ••                                                             | •                                     | 🛃 d    | ダウンロード  |
| <ul> <li>▲ Google Drive にエクスポート</li> <li>ページ制限 ?</li> <li>利用可能なページ数: 100</li> <li>PDF に含める</li> <li>・ 現在のページ</li> <li>・ 現在のページ</li> <li>・ 現在のページおよび次の 0 ページ</li> <li>● このセクション: 17 ページ</li> <li>エクスポート</li> <li>キャンセル</li> </ul>                                                                                                    |           |                                          |                                                                                                    |                                                                                    |                                         |                                                                     |                                       |        | ×       |
| <ul> <li>内容 検索対象 マイノート     <li>Climate Change Impacts and<br/>Adaptation Strategies for Coastal<br/>Communities     <li>新者: Leal Filho, Walter</li> <li>日付: 2018</li> <li>詳細なレコード</li> <li>Publisher Permissions:<br/>Print/Save 100 Pages<br/>Copy/Paste Restricted<br/>Download Allowed</li> <li>電子書籍の入手可/不可:<br/>2/3 冊入手可能</li> </li></li></ul> |           | Retro<br>Retro<br>in Co<br>Rosetta       | eat or Rebuild: E<br>eat in Humanitan<br>oastal Communit<br>S. Elkin and Jesse M. K                                         | Exploring (<br>rian Pract<br>ties                                                  | Geogra<br>ices                          | aphic                                                               |                                       |        |         |
| Region, Ghana                                                                                                    |           | Abstrac<br>with reg<br>commun<br>gcograp | et This chapter identifies an<br>gard to the planning and designities. This chapter attempts<br>hy, landscape ecology and c | emerging discour<br>gn of post-disaste<br>to synthesize tra-<br>climate adaptation | se among l<br>r geograph<br>ansdiscipli | humanitarian<br>iic retreat of c<br>nary knowled<br>to offer insigh | actors<br>oastal<br>lge in<br>nt into |        |         |

エクスポートしたいページの範囲を選択します。現在のページ、カスタム範囲(custom range)、または選択したチャ プター/セクション毎に選択できます。出版社が定めるページ数制限の範囲内でご利用が可能です。左上にご利用 可能なページ数が表示されます。範囲を選択後、[エクスポート]ボタンをクリックします。

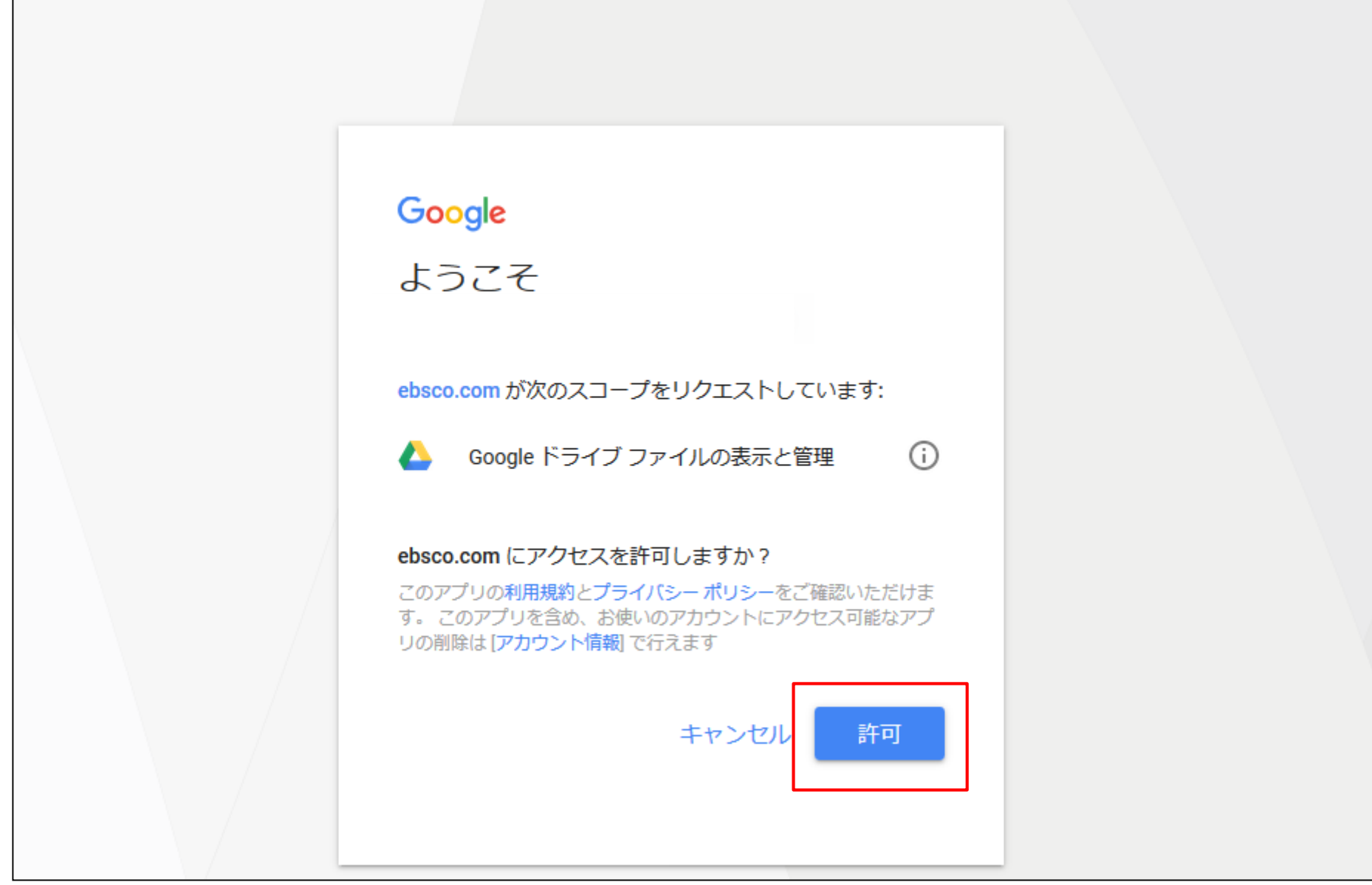

[許可]をクリックすると、EBSCOによるGoogleドライブファイルの表示および管理を許可します。

注:Google認証は新しいウィンドウにて表示されるため、EBSCOがGoogleドライブにアクセスできるようブラウ ザに一時的にポップアップウィンドウを許可する必要があります。

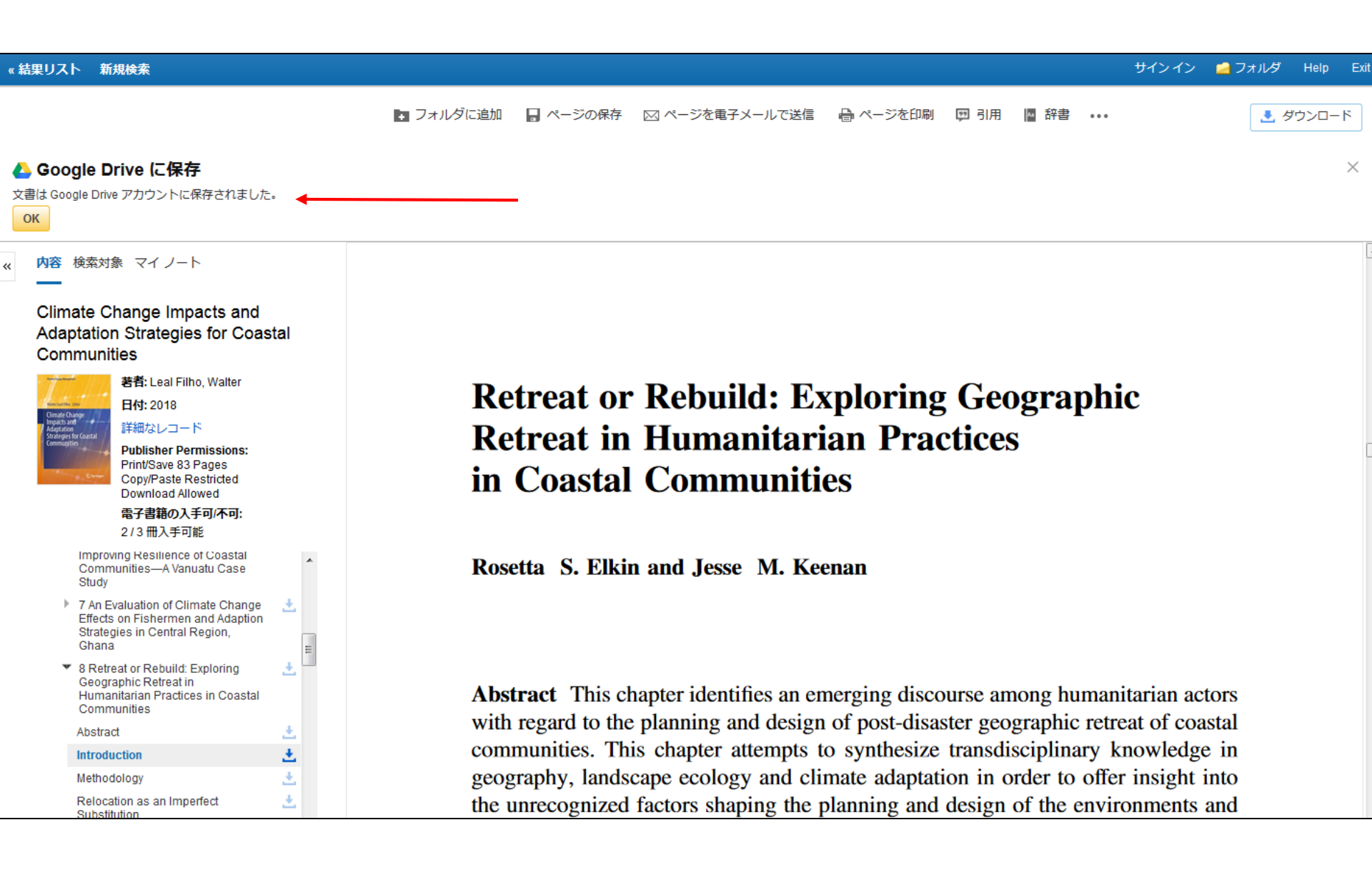

Googleアカウント上に文書が保存されたことへの確認のメッセージが表示されます。

| Google ドライブ                                                                                                    | <ul> <li>マ ドライブを検索</li> <li>マ</li> </ul> |    |          | 0 |    |
|----------------------------------------------------------------------------------------------------|------------------------------------------|----|----------|---|----|
| 新規                                                                                                    | マイドライブ 🔹                                 |    | =        | 0 | \$ |
| <ul> <li>マイドライブ</li> <li>マイドライブ</li> <li>パソコン</li> <li>共有アイテム</li> <li>最近使用したアイテム</li> <li>Google フォト</li> <li>スター付き</li> <li>ゴミ箱</li> </ul> | フォルダ<br>EBSCO                            | 名前 | <b>^</b> | ~ |    |
| バックアップ                                                                                                    |                                          |    |          |   |    |
| 2 MB/15 GB を使用中<br>管理をアップグレード                                                                                                    |                                          |    |          |   |    |

Googleホームページにて、Googleドライブを開くと "EBSCO"という名前のフォルダが作成され、フォルダ内に EBSCO eBooksの特定ページがPDF文書にて保存されます。文書は電子書籍のタイトルがデータ名となっていま す。表示または編集したい場合は文書をダブルクリックします。

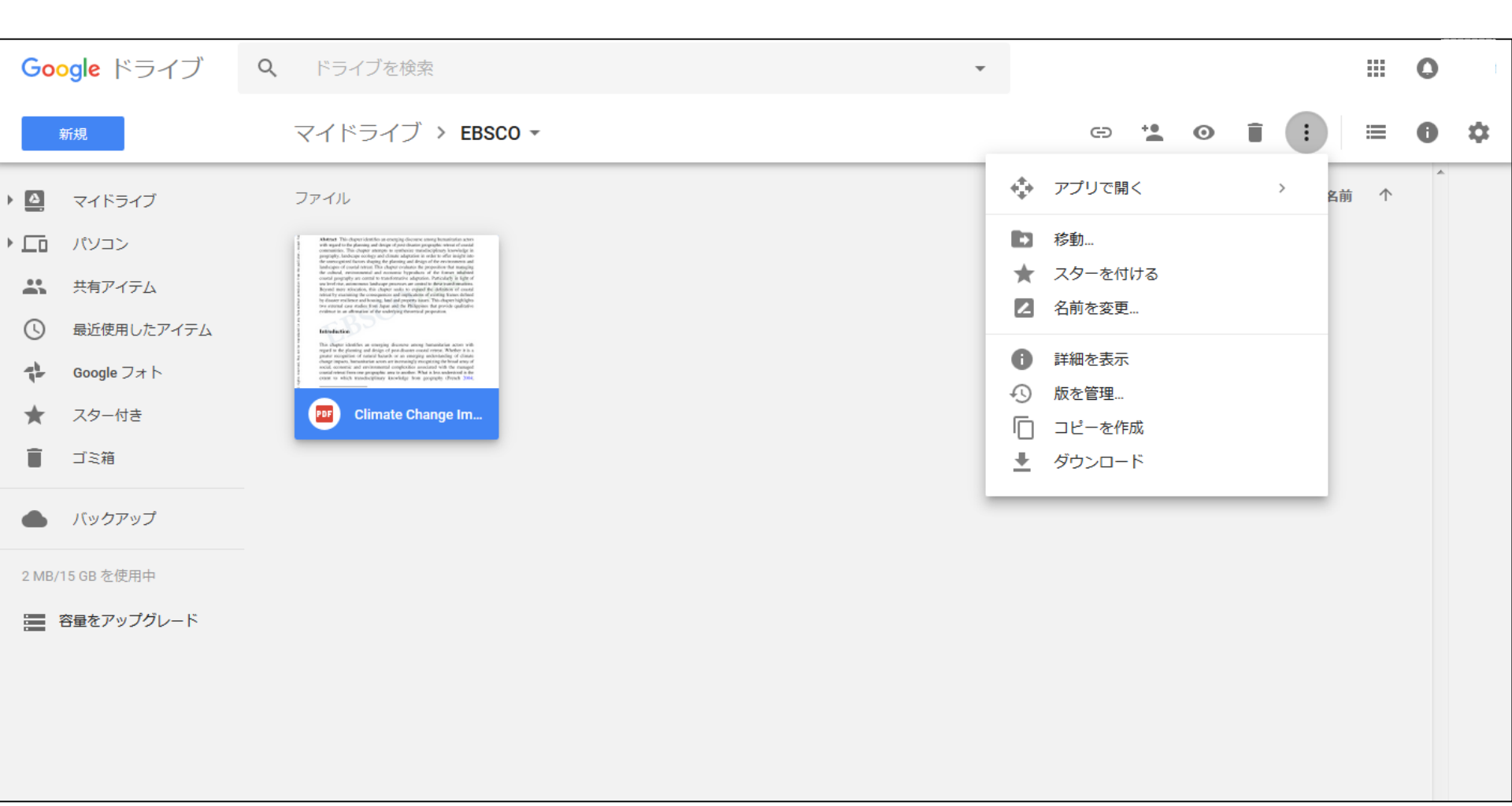

Googleドライブ上のさまざまな操作ツールを使用し、保存した電子書籍の文書を管理できます。

#### «結果リスト 新規検索

#### サインイン 🚄 フォルダ Help Exit

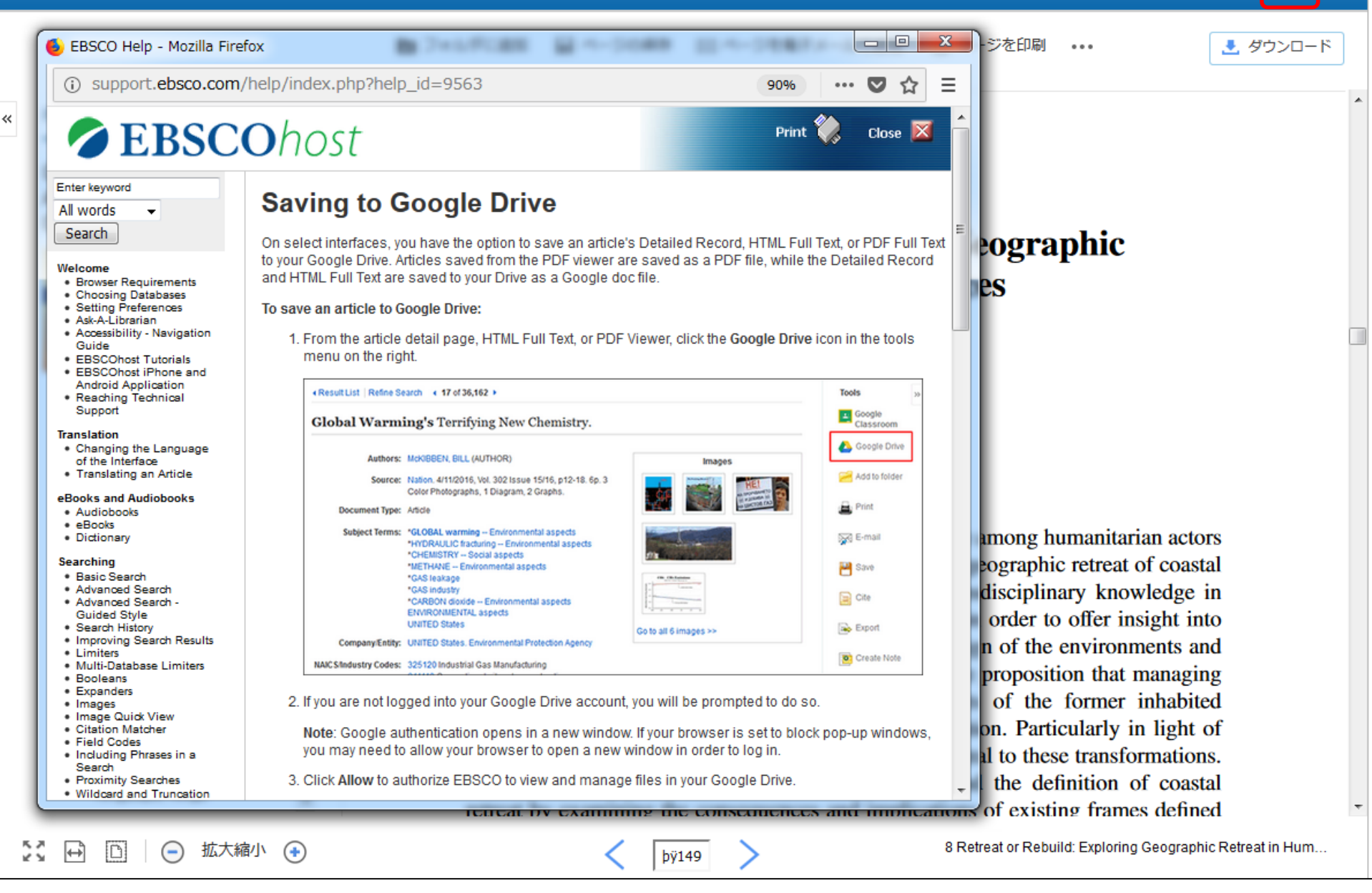

画面右上の[ヘルプ]リンクをクリックすると、

いつでもオンラインヘルプのすべての内容をご覧いただけます。

# EBSCO Help

For more information, visit the EBSCO Help Site http://help.ebsco.com